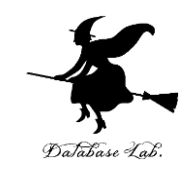

# Scratch の 変数

#### (Scratch)

URL: https://www.kkaneko.jp/pro/scratch/index.html

金子邦彦

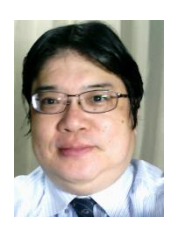

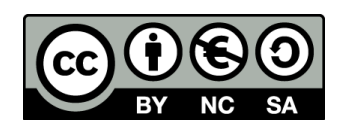

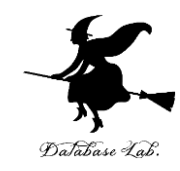

## 1. Scratch での変数

変数

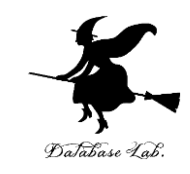

#### ・変数は、データ(値)を記憶させるためのもの

### コンピュータはプログラムで動く

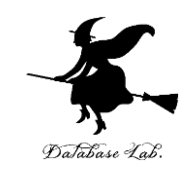

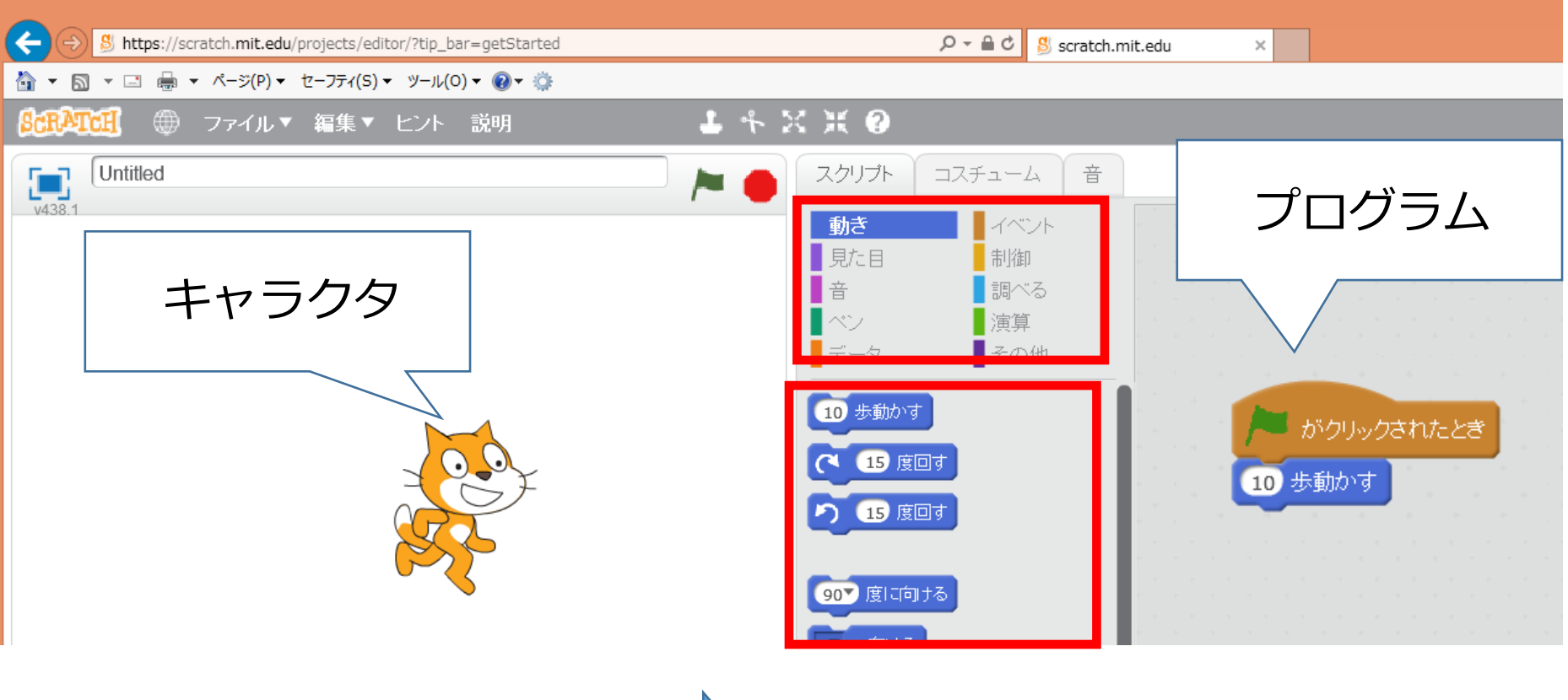

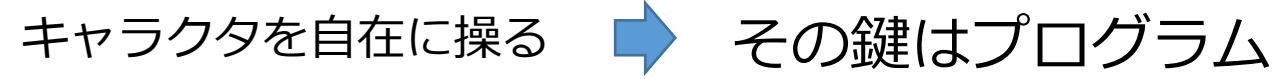

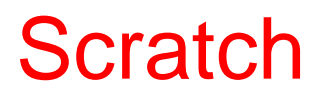

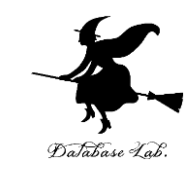

#### ブロックの組み合わせ

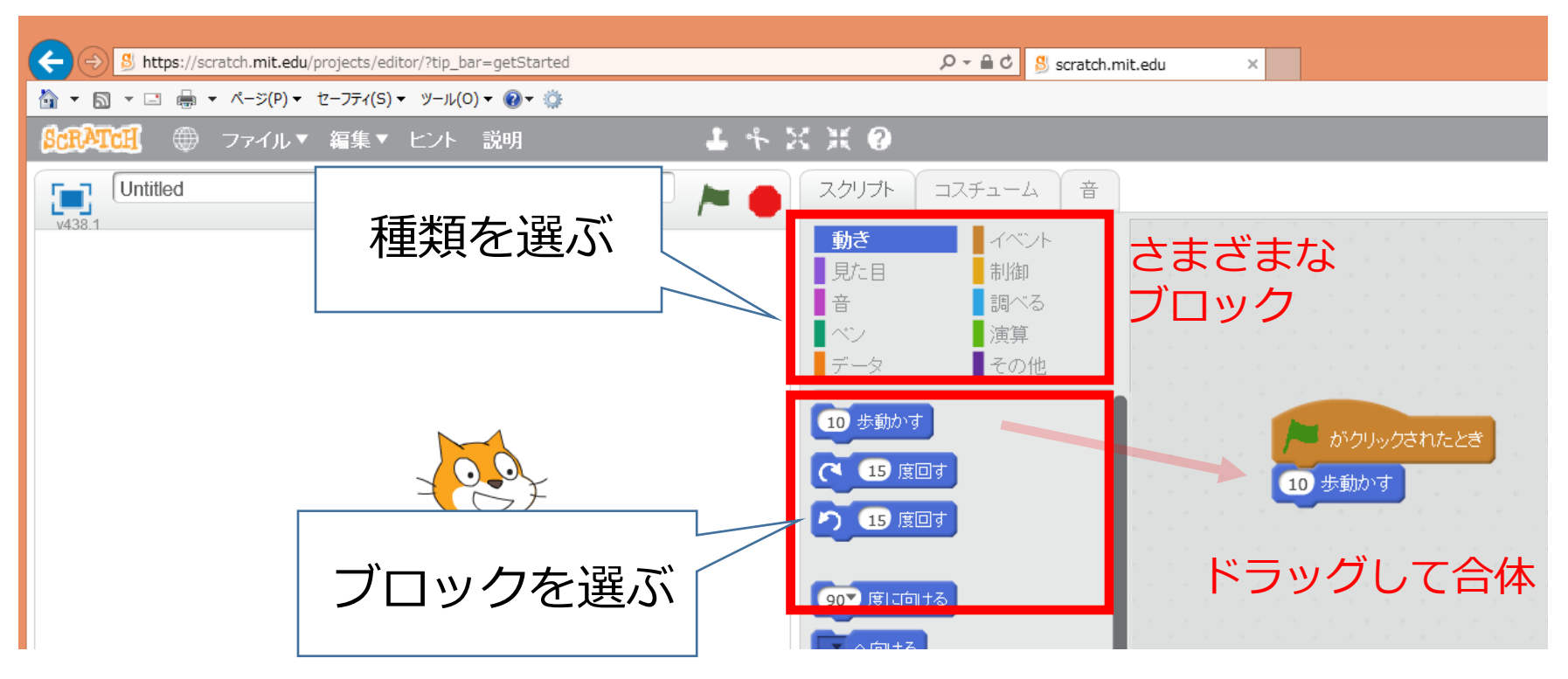

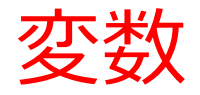

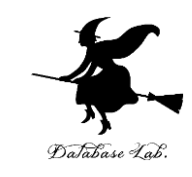

#### ・変数は、データ(値)を記憶させるためのもの

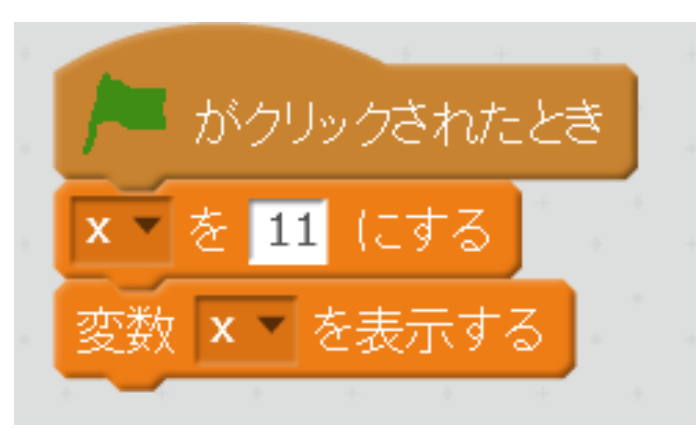

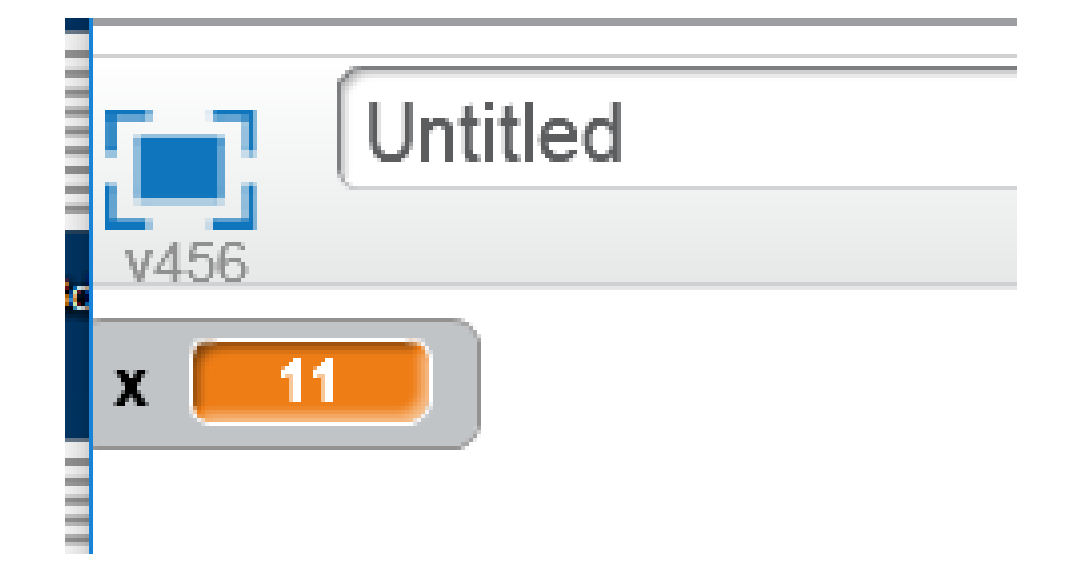

変数 x を使うような プログラム

変数 x の値の表示結果

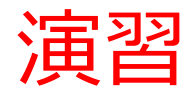

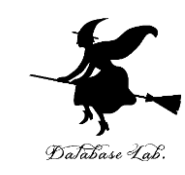

- ・パソコンにログインする
- •Webブラウザを起動する
- •Webブラウザで、次のURLを開く

#### <u>https://scratch.mit.edu/</u> Webブラウザの起動

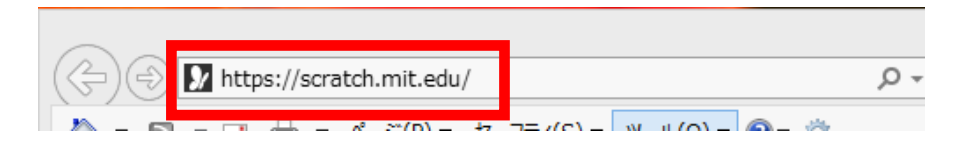

• 「やってみよう」をクリック

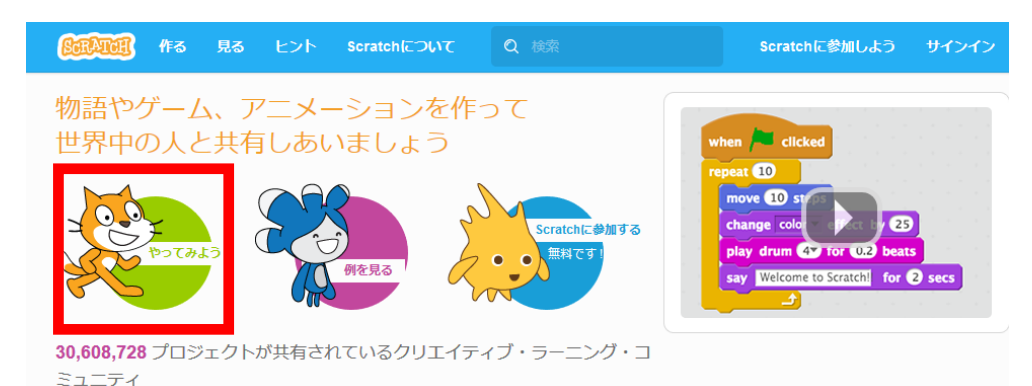

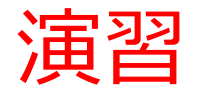

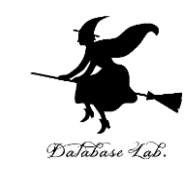

#### 5. 「データ」をクリックし, 「変数を作る」をク リック

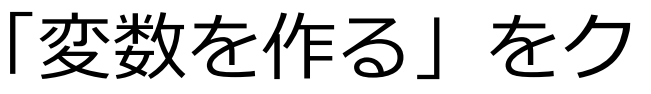

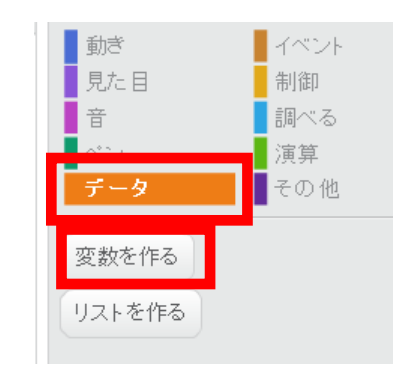

### 6. 変数名を「x」. (半角の x です) 「OK」をクリック.

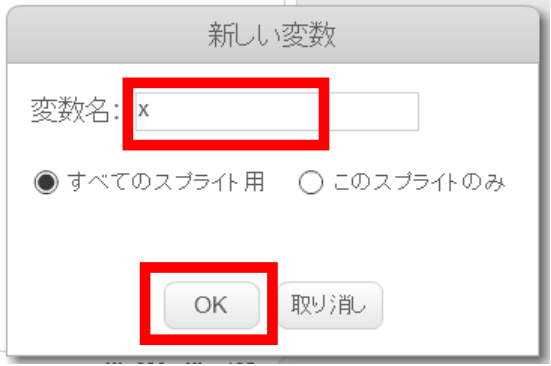

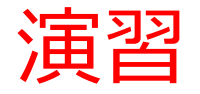

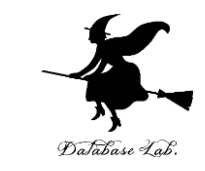

#### 7.「x を 0 にする」と「変数 x を表示する」を置き、 この 2 つを組み合わせる

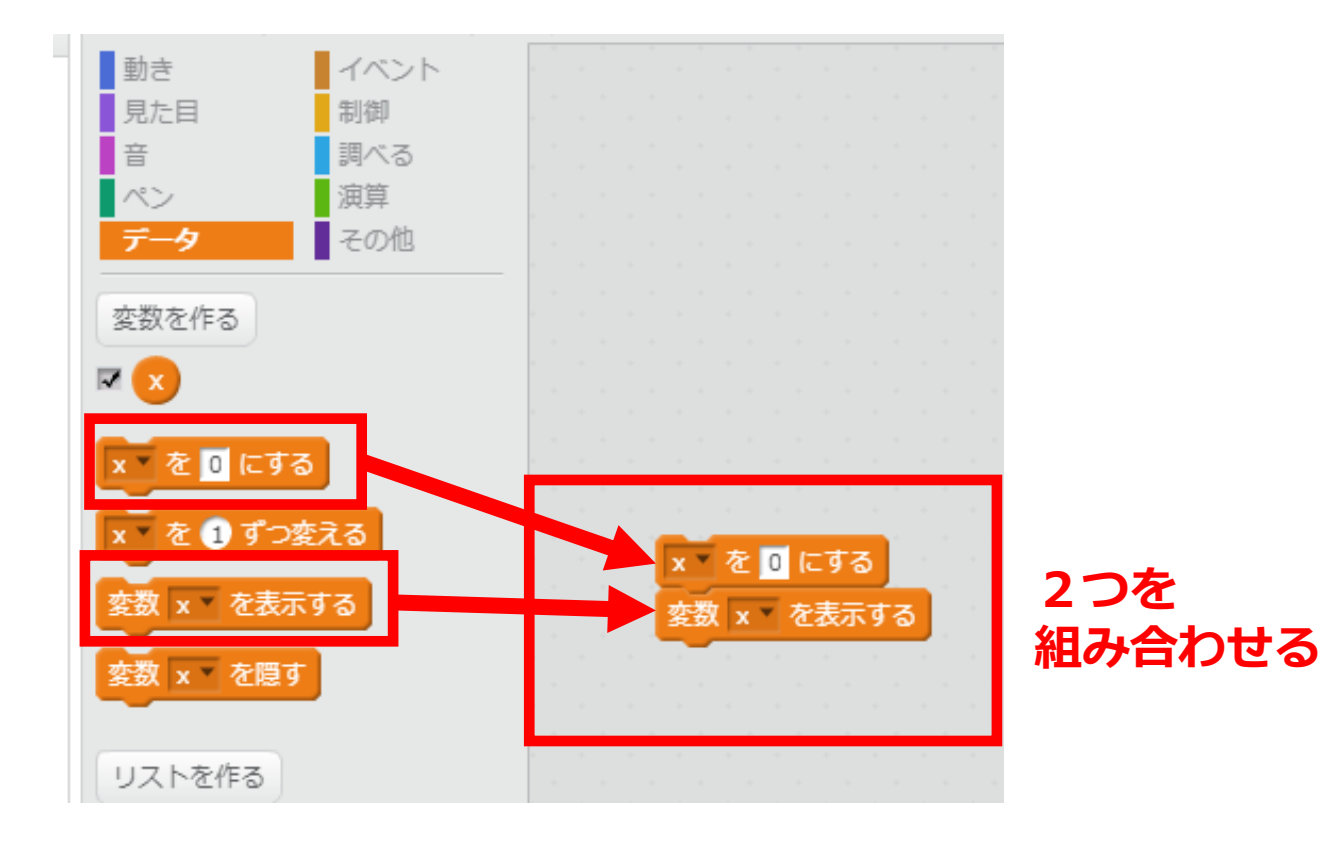

※ 次ページに続く

9

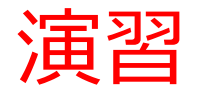

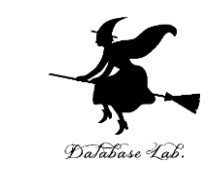

#### 8.「イベント」をクリック. 「▶ がクリックされ たとき」を組み合わせる

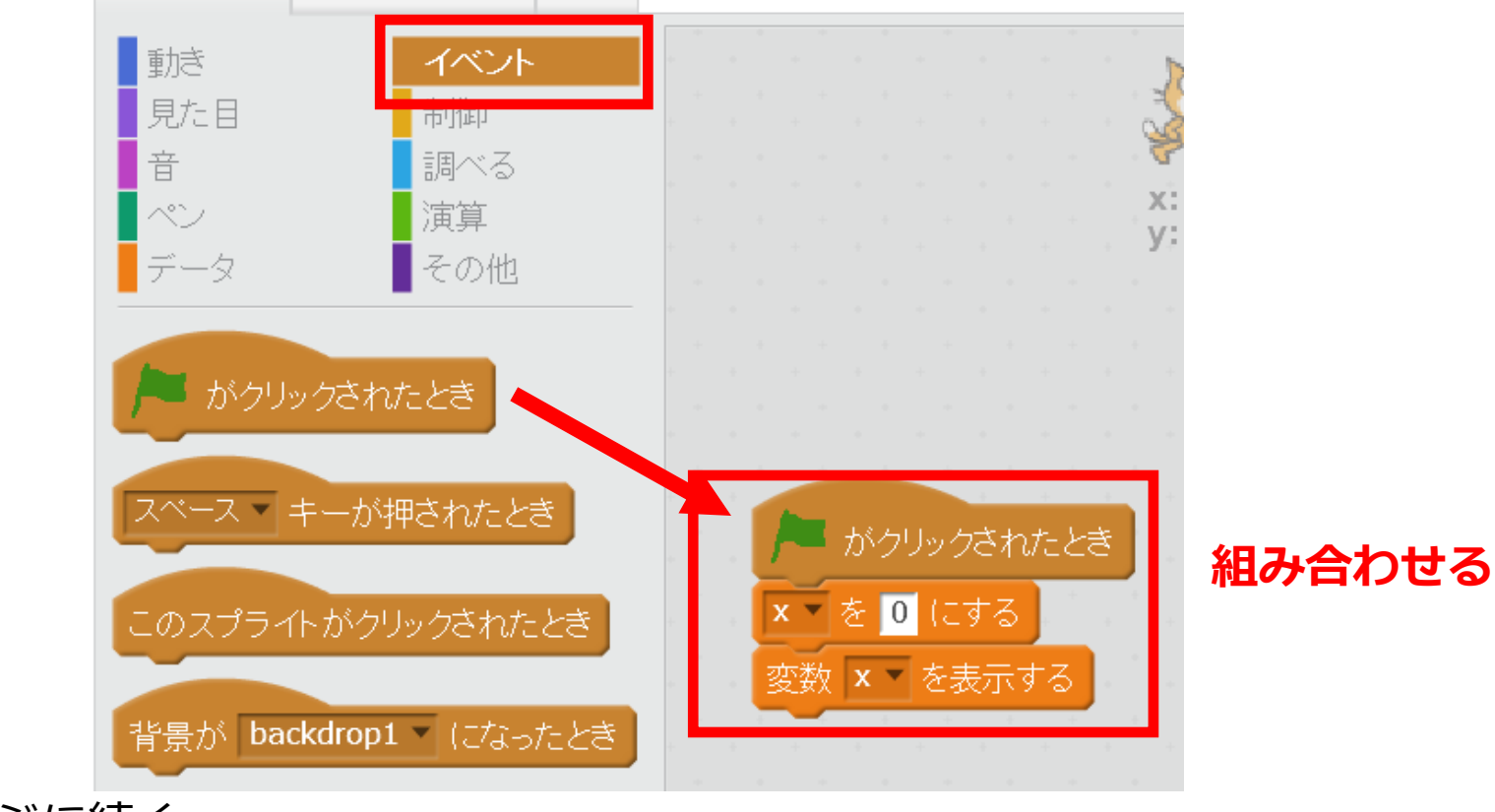

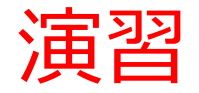

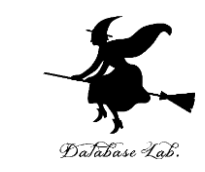

#### 9. 実行ボタンをクリックすると, 「x 0」のように 表示されるので確認する

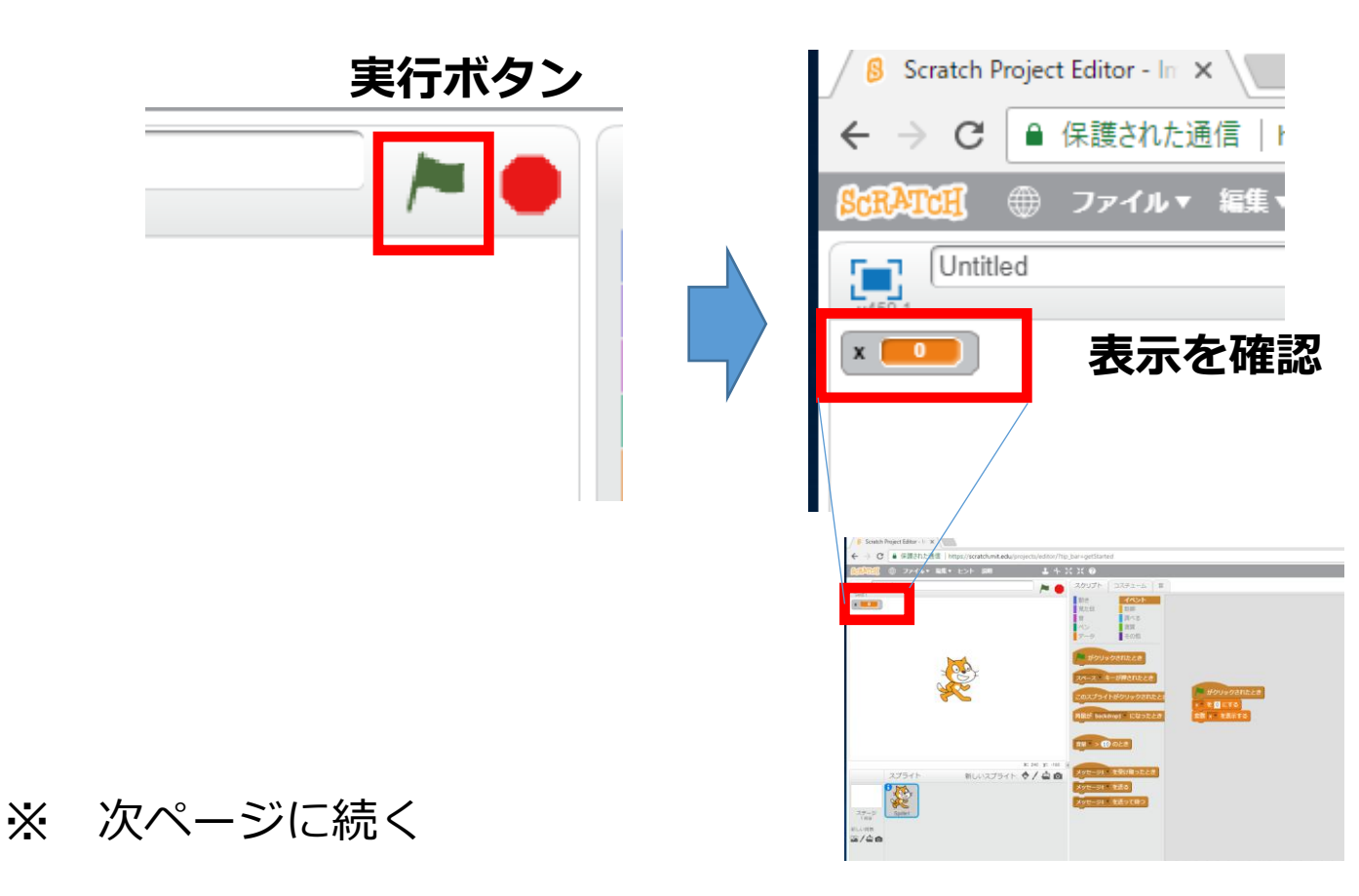

11

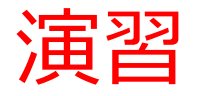

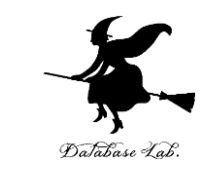

#### 10. 「x を 0 にする」を「x を 11 にする」に書き換 えてみる

#### ※ 半角の「11」 (全角の11では動かない)

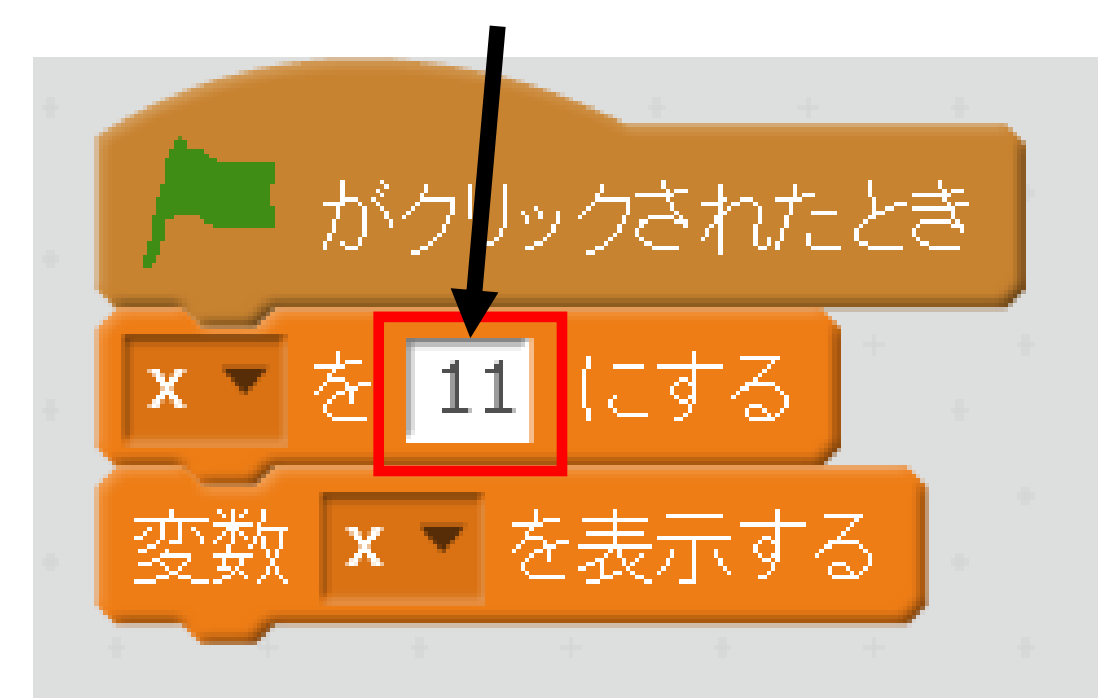

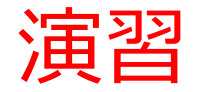

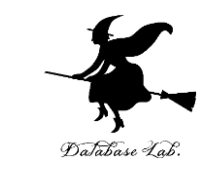

# 11. 実行ボタンをクリックすると, 「x 11」のように表示されるので確認する

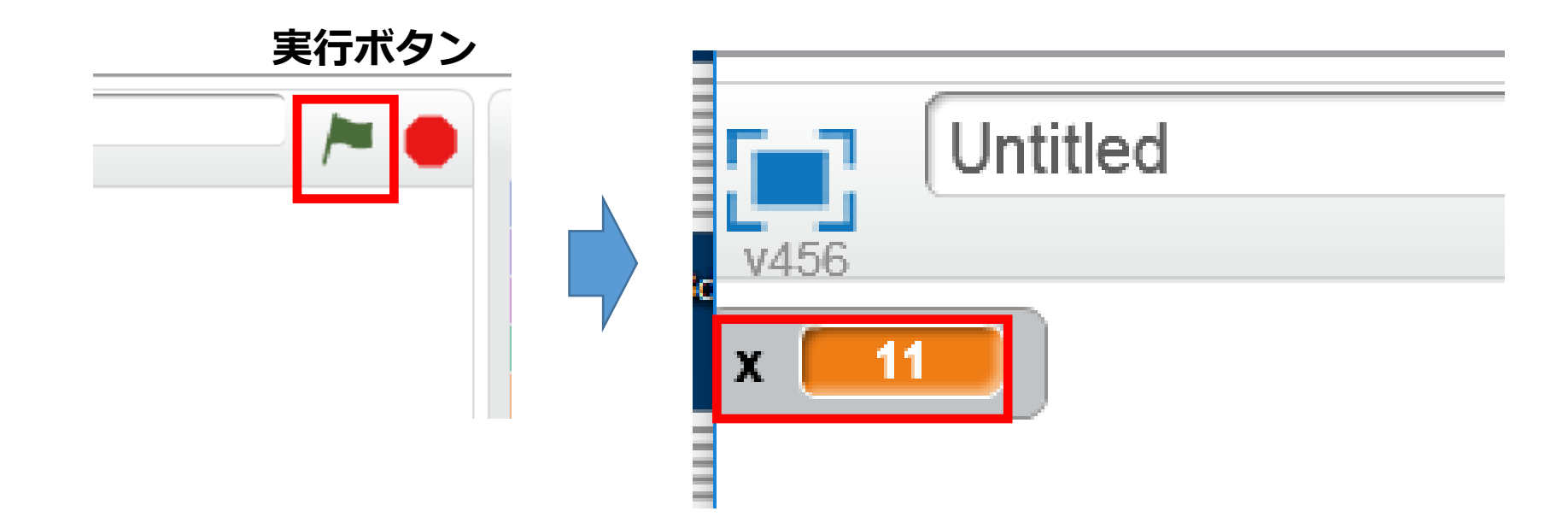

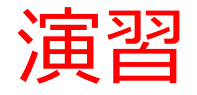

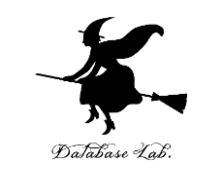

#### 新しい変数 a を追加し, 値を 100 に設定したい. 12. 「データ」をクリックし, 「変数を作る」をク リック

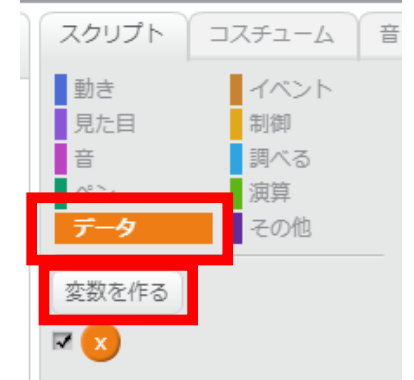

### 13. 今度は, 変数名を「a」. (半角の a ) 「OK」をクリック.

新しい変数

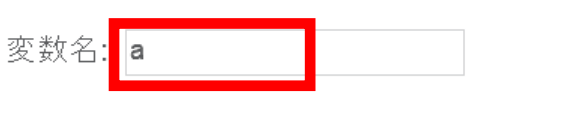

● すべてのスプライト用 ○このスプライトのみ

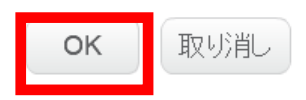

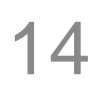

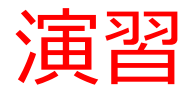

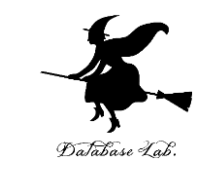

#### 14. 「aを0にする」と「変数aを表示する」を組み 合わせる.

#### そして、「0」のところを「100」に書き換える(半 角の「100」です)

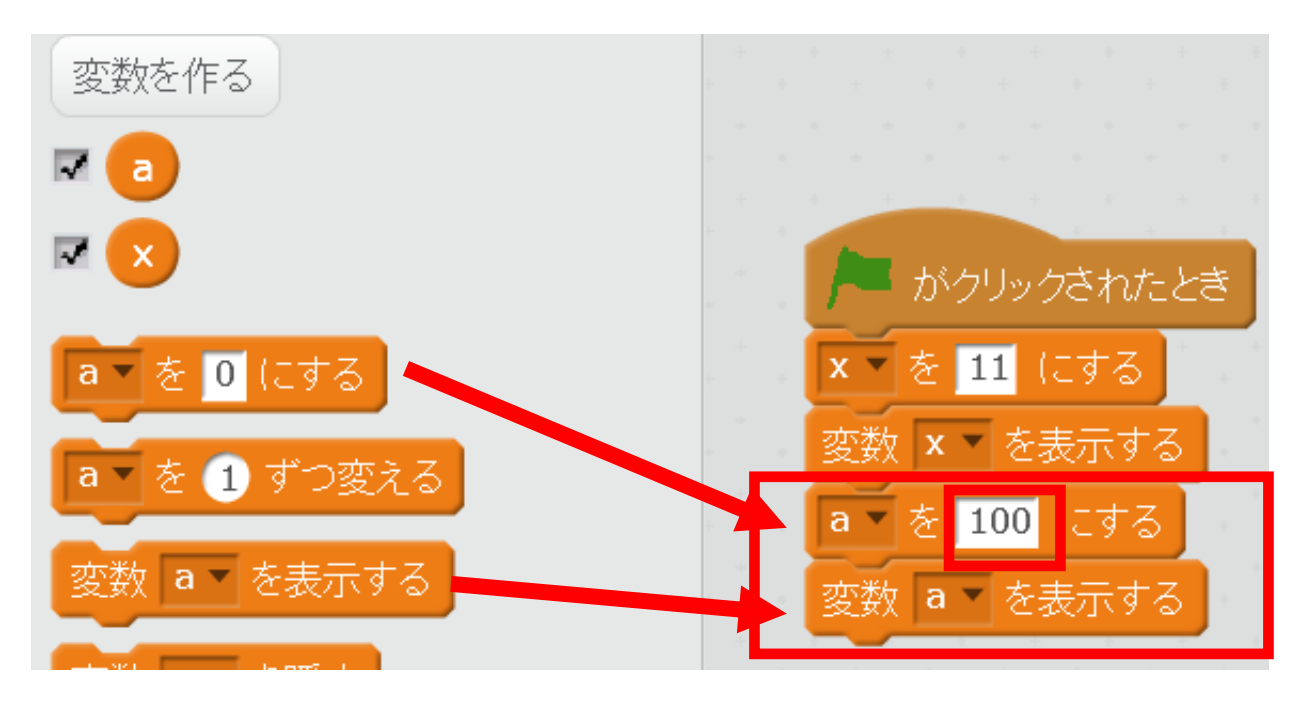

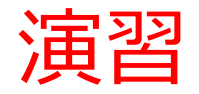

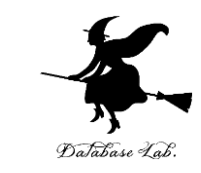

# 15. 実行ボタンをクリックすると、「x 11」、「a 100」のように表示されるので確認する

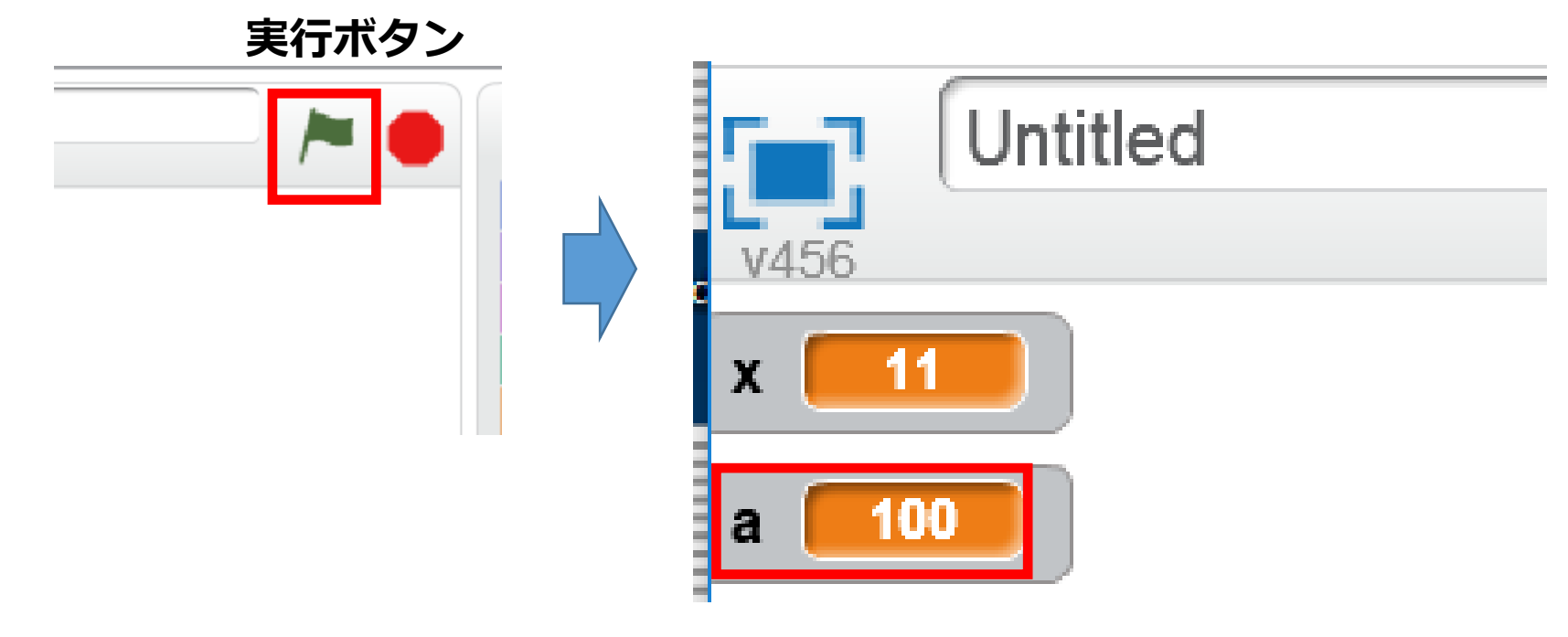

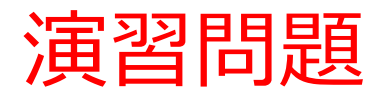

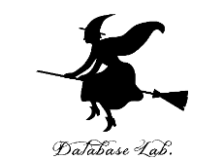

◆新しい変数 b を追加し, 値を 200 に設定しなさい ◆新しい変数 r を追加し, 値を 1.08 に設定しなさい ◆新しい変数 z を追加し, 値を -10 (マイナス10) に設定しなさい

◆下の図、左のように組み立てなさい

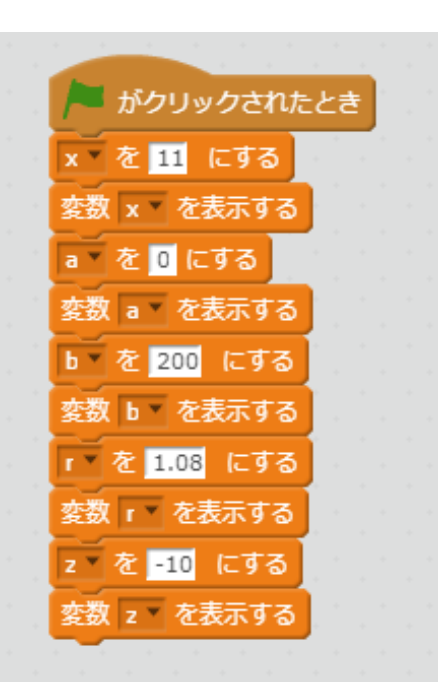

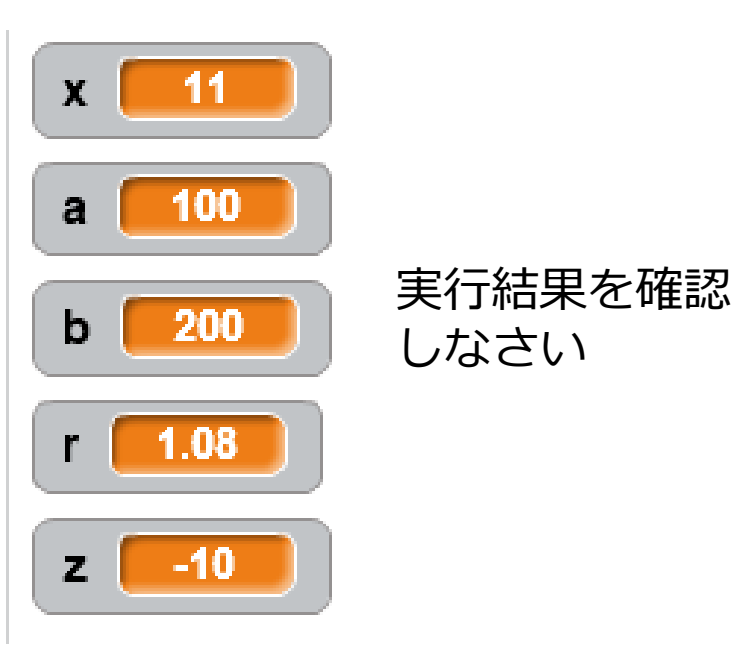

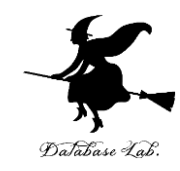

# 2. Scratch での式

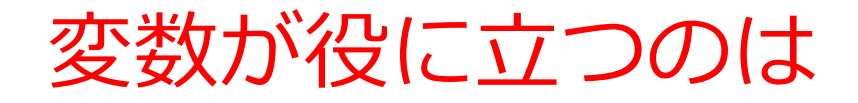

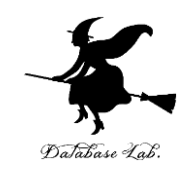

#### ◆ データを記憶したいとき

# ◆同じような計算などを,値を変えながら何度も行いたいとき

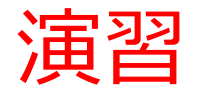

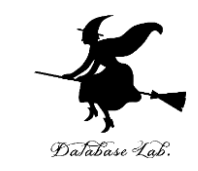

#### 1. さきほど作成したブロックは不要なので, ブ ロックを

#### マウスの右ボタンを押しながら,中央エリアにド ラッグする.

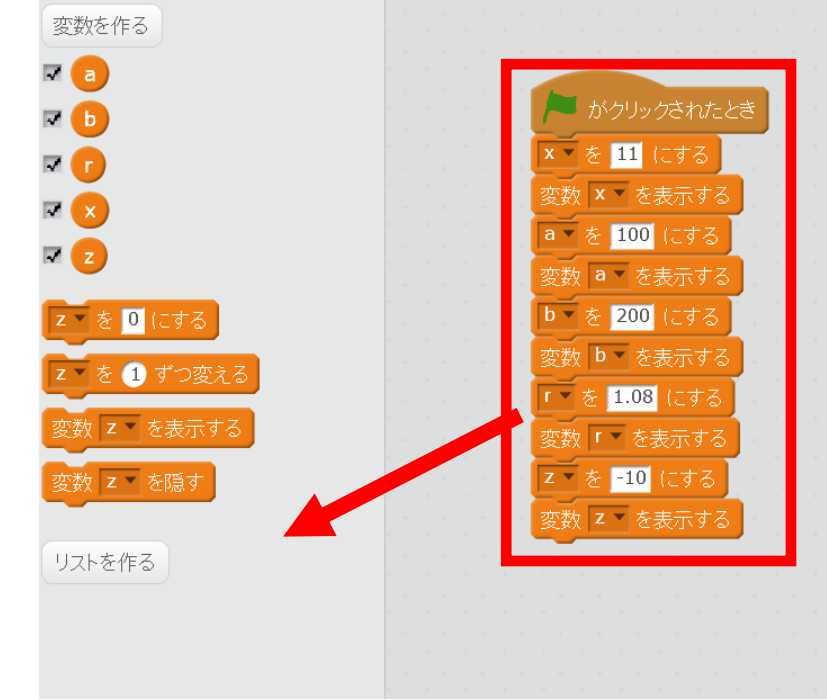

#### ドラッグすると **消える**

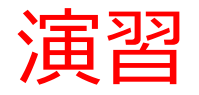

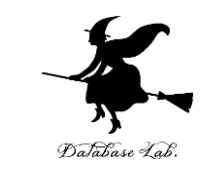

# 2.「イベント」をクリック.下の図のようにブロックを置く.

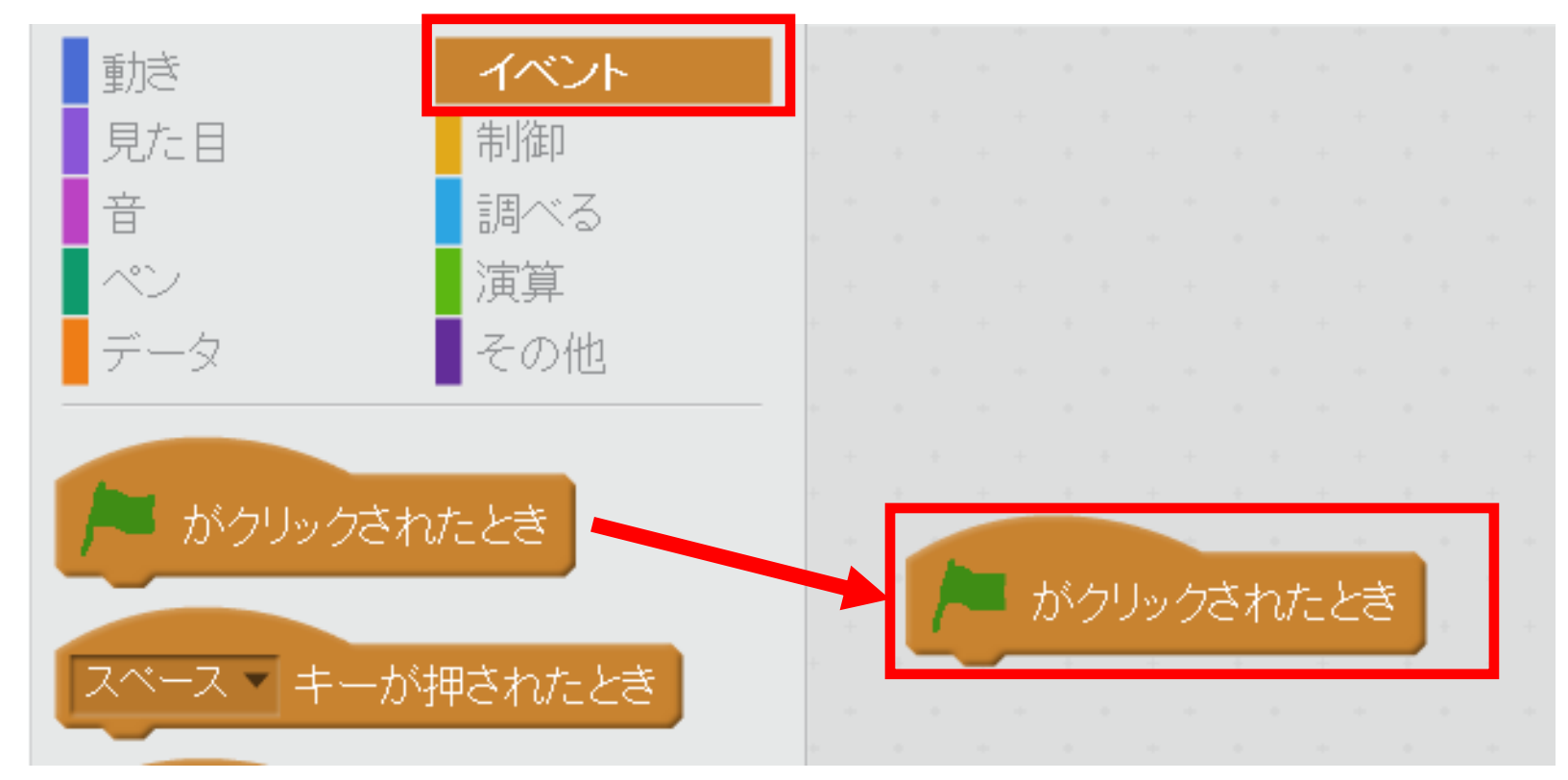

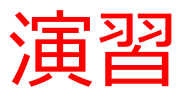

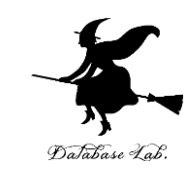

#### 3. 「データ」をクリック. 4. 下の図のようにブロック 新しい変数 p を作る

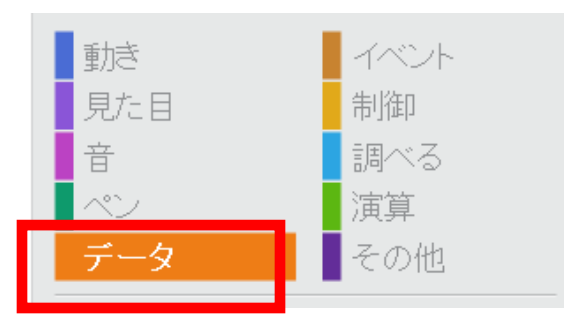

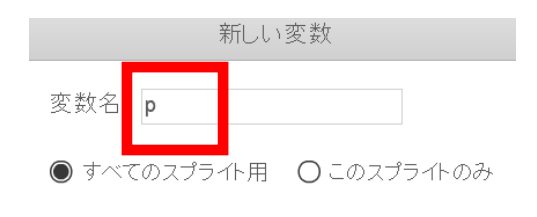

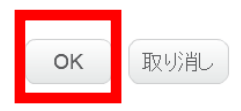

を組み合わせる.

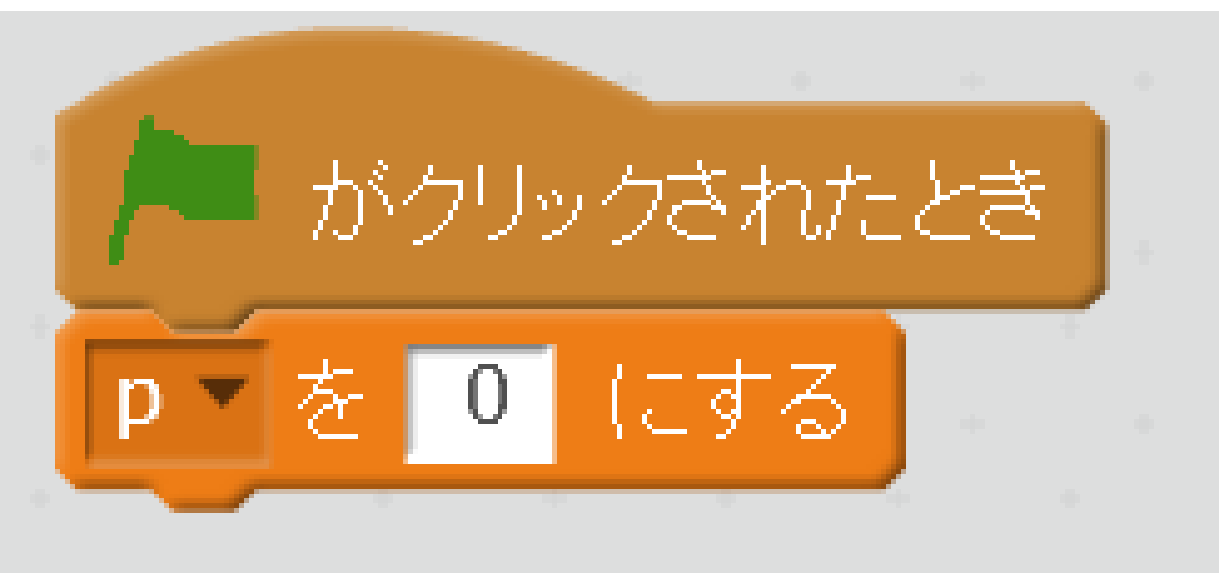

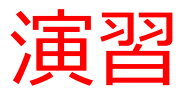

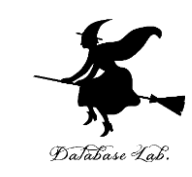

# 5.「データ」をクリック. 新しい変数 t を作る 6.下の図のようにブロック

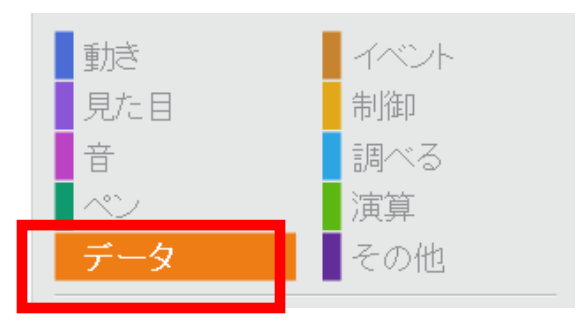

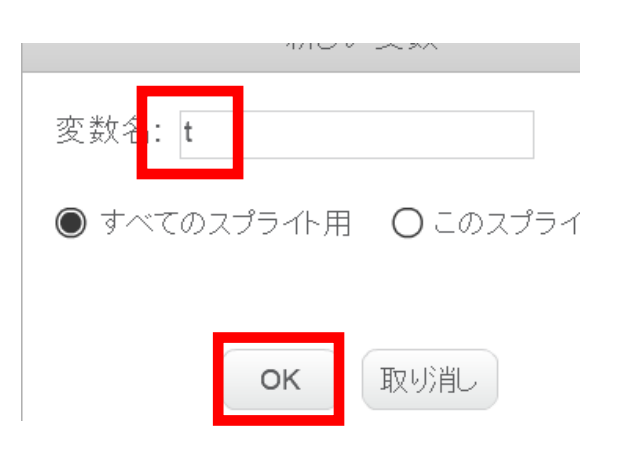

### を組み合わせる.

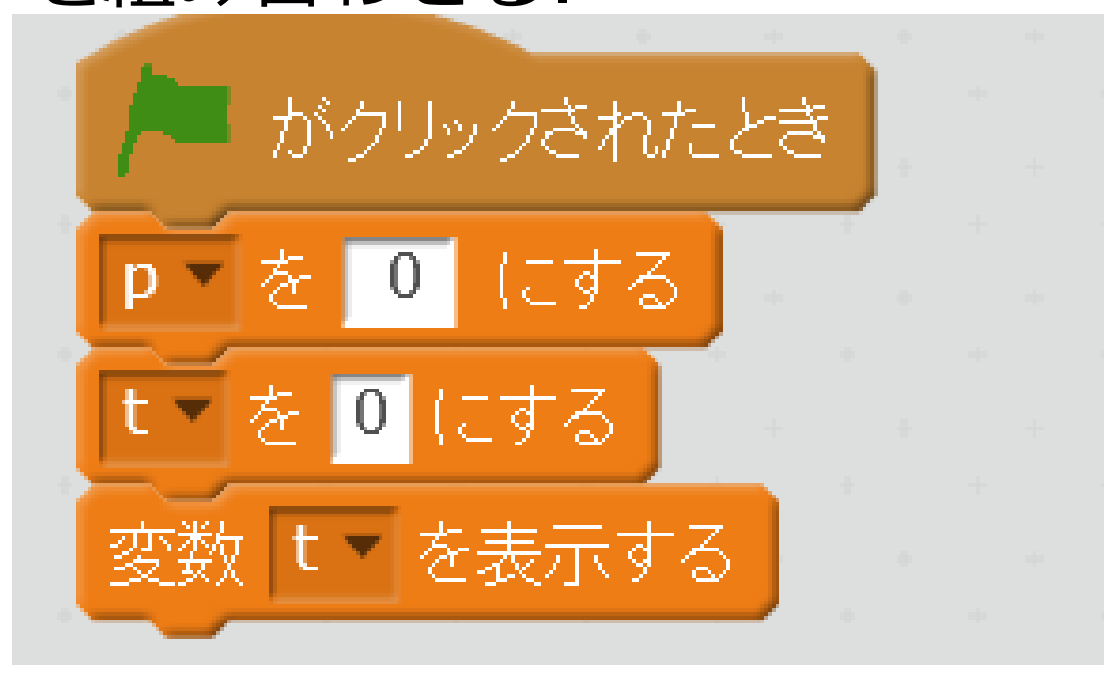

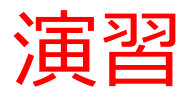

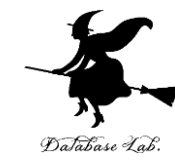

# 7.「演算」をクリック. 8.「O\*O」のブロックを, 下の図のように組み合わせる.

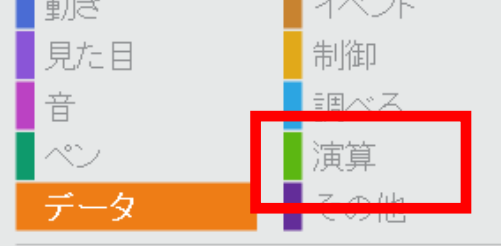

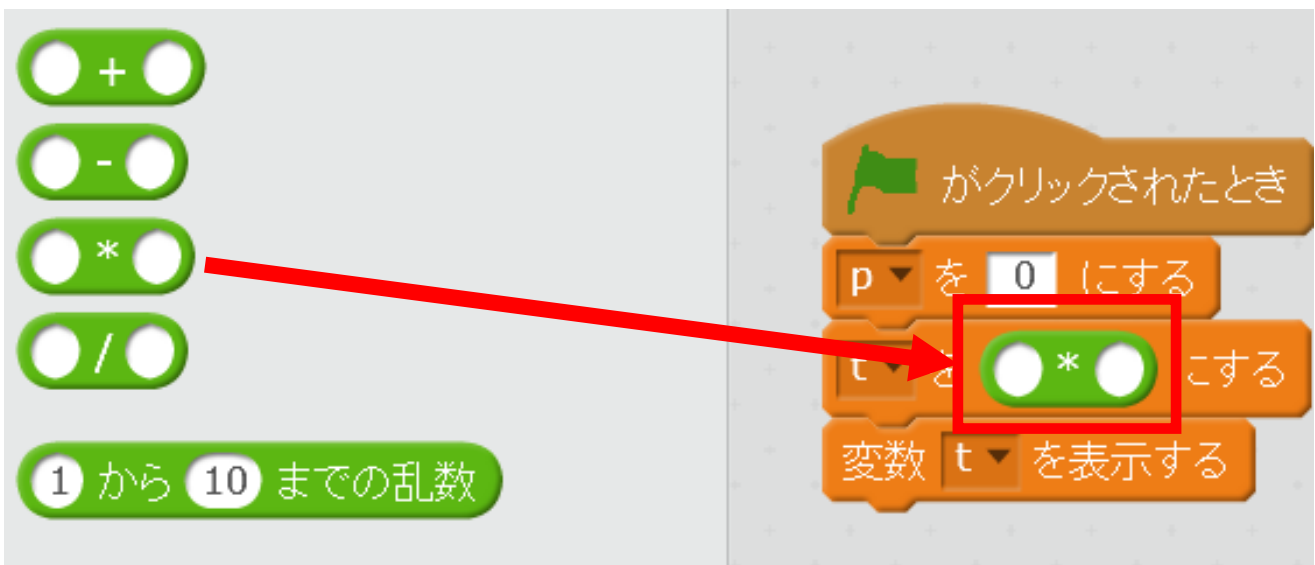

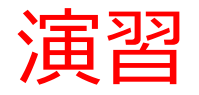

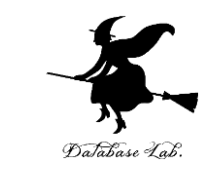

#### 9. 「1.08」のように書き換える. 「1.08」も半角

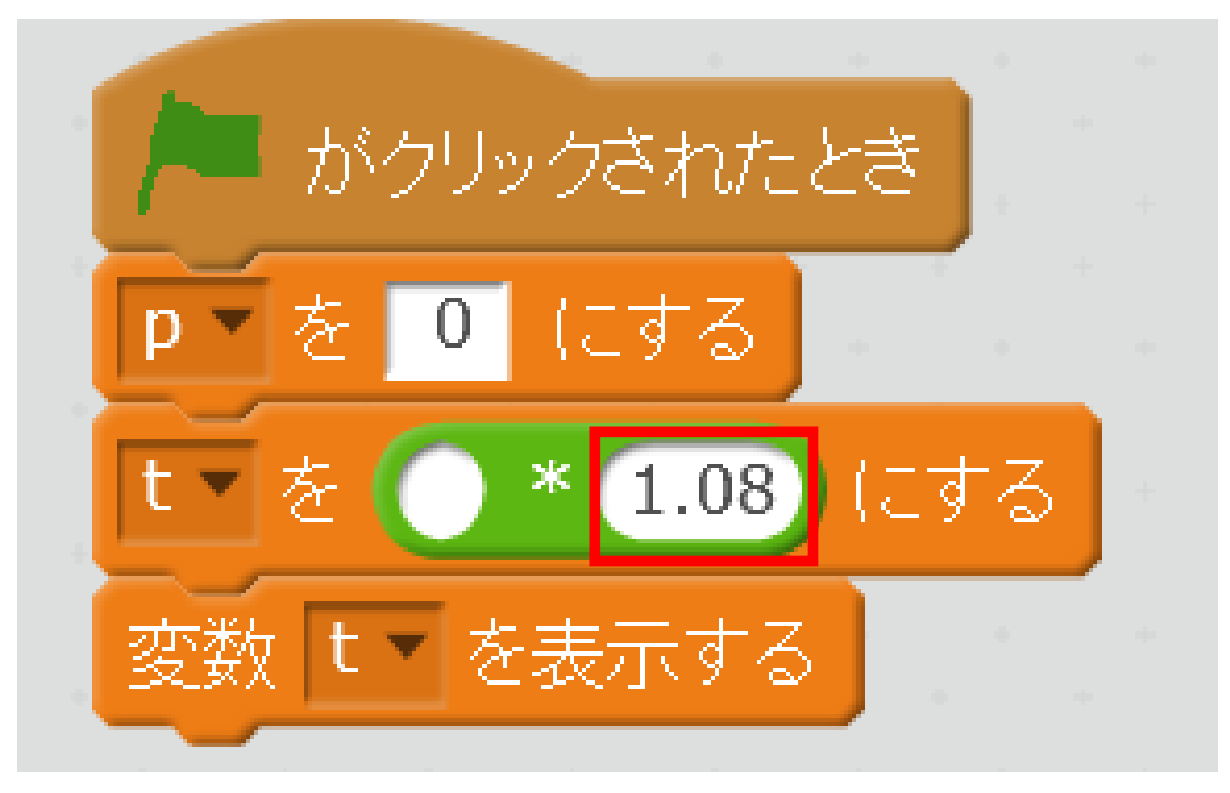

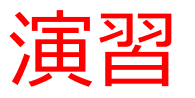

動き

音 ~

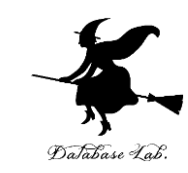

#### 10. 「データ」をクリック. 11. 下の図のように, 変数 p のオ レンジ色のブロックをはめ込む

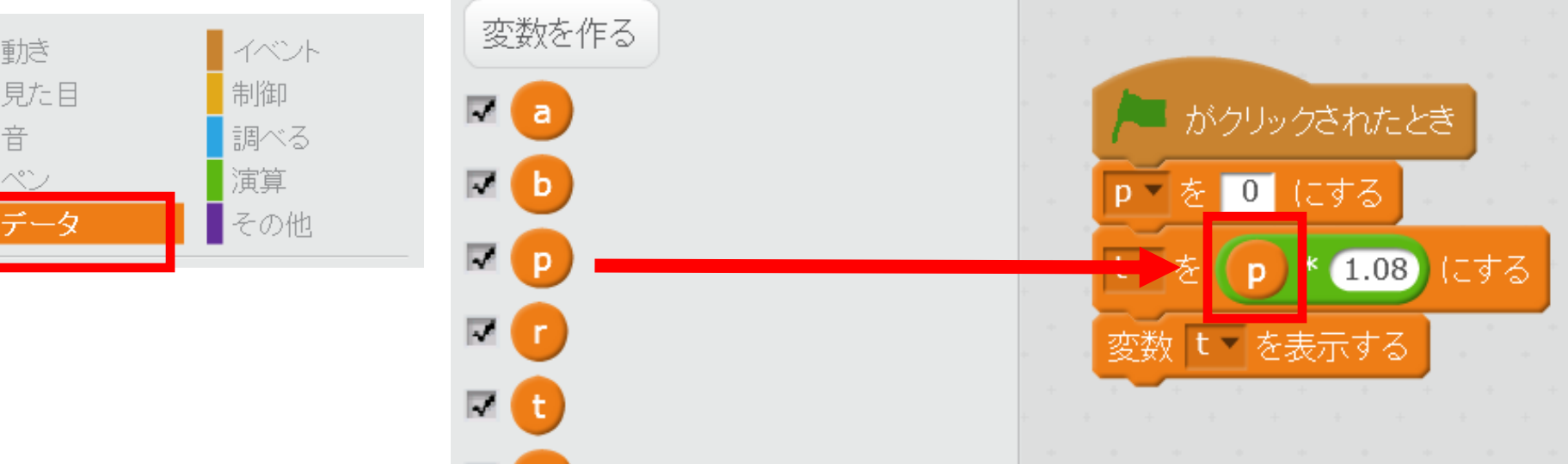

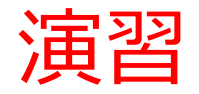

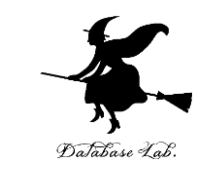

#### 12. 実行ボタンをクリックすると, 「t 0」のように 表示されるので確認する

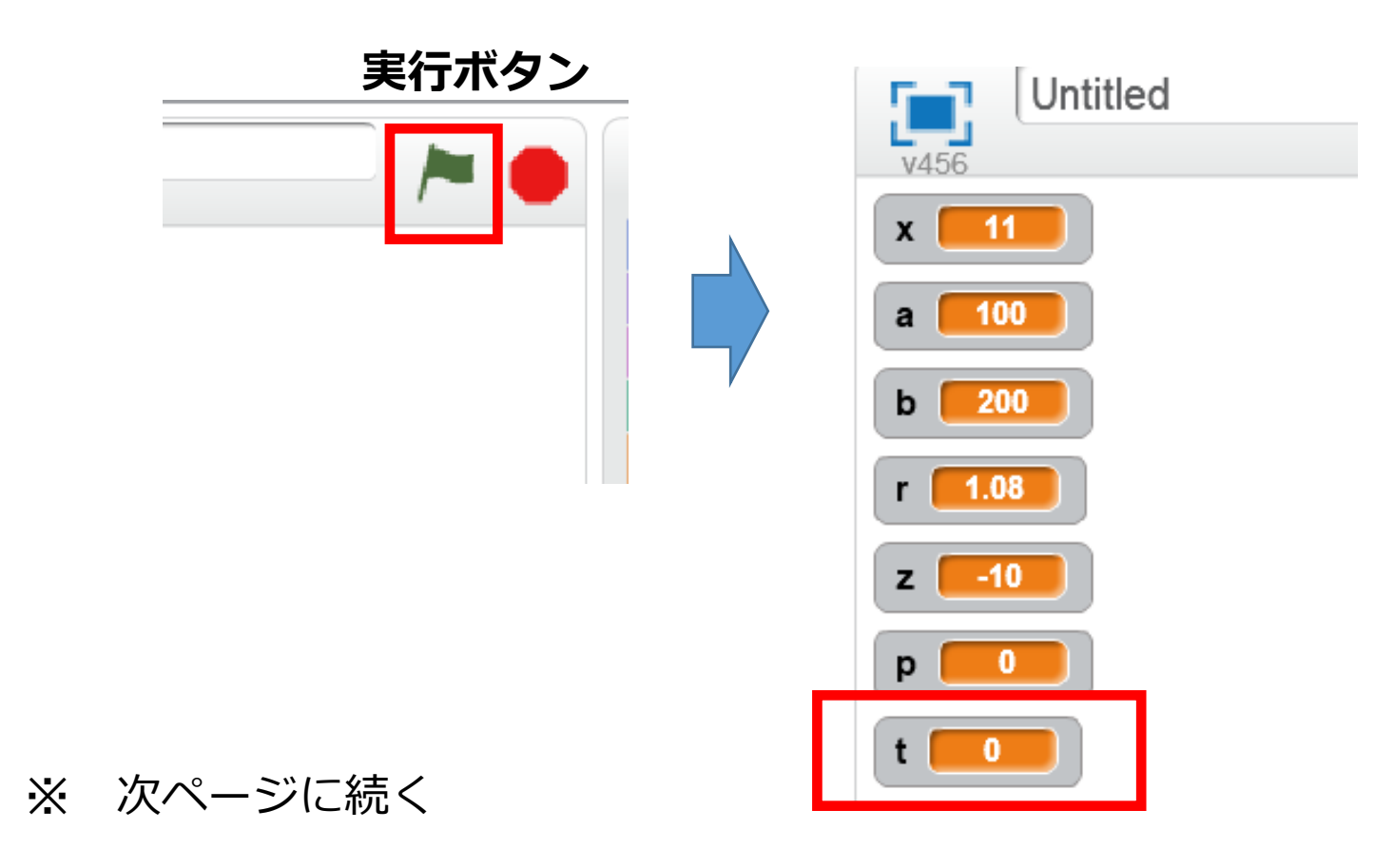

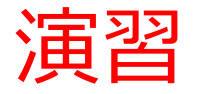

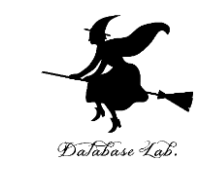

#### 13. 変数 p の値を 100 に変えて, 100 \* 1.08 の値を 求めてみる

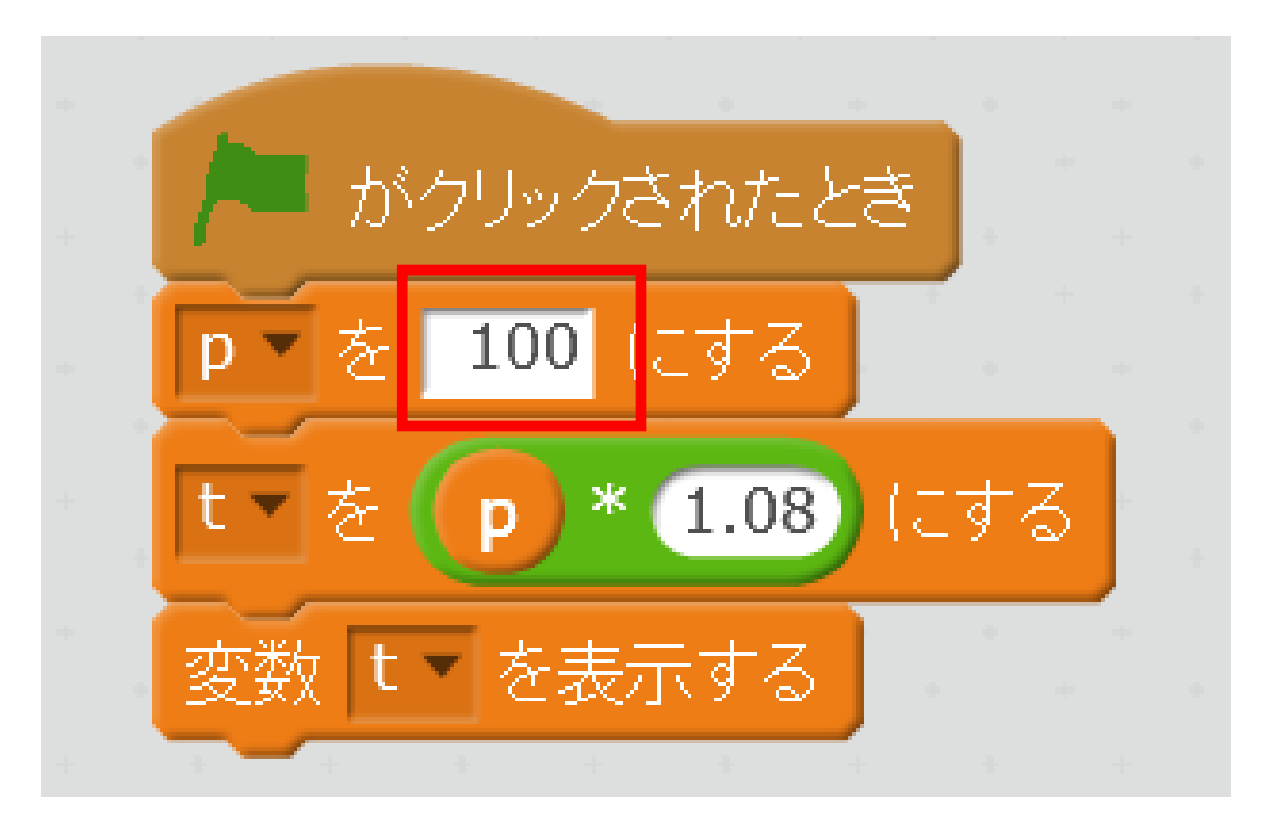

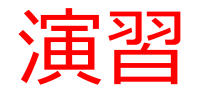

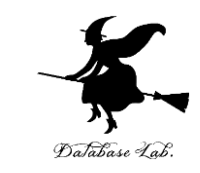

# 14. 実行ボタンをクリックすると, 「t 108」のように表示されるので確認する

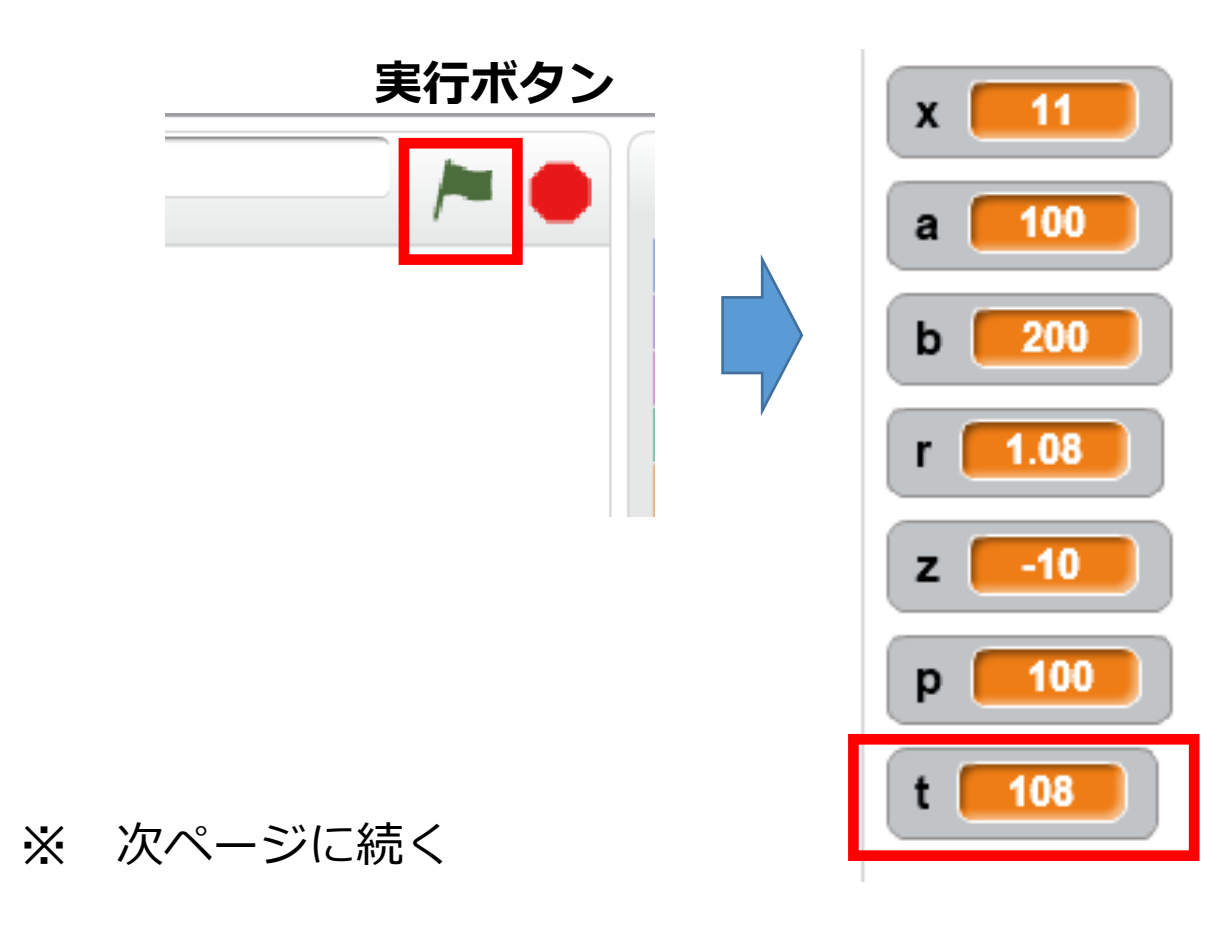

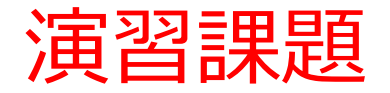

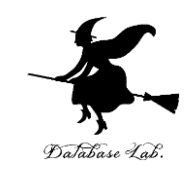

変数の値を変えて,同じ計算を再実行

◆ 変数 p の値を 1000 に変えて, 1000 \* 1.08 の値 を求めなさい

◆ 変数 p の値を 2000 に変えて, 2000 \* 1.08 の値 を求めなさい

◆ 変数 p の値を 4000 に変えて, 4000 \* 1.08 の値 を求めなさい

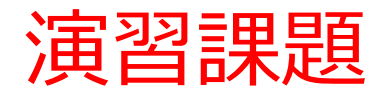

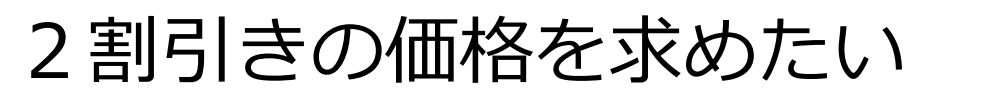

◆ 右のようにプログラムを作りなさい

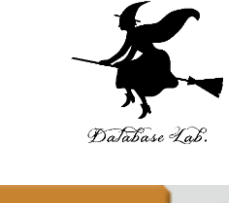

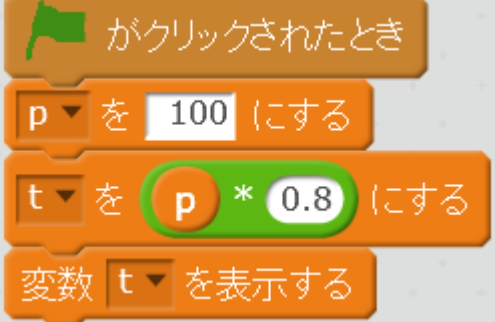

#### ◆ 変数 p の値を 100 に変えて, 変数 t の値を確認

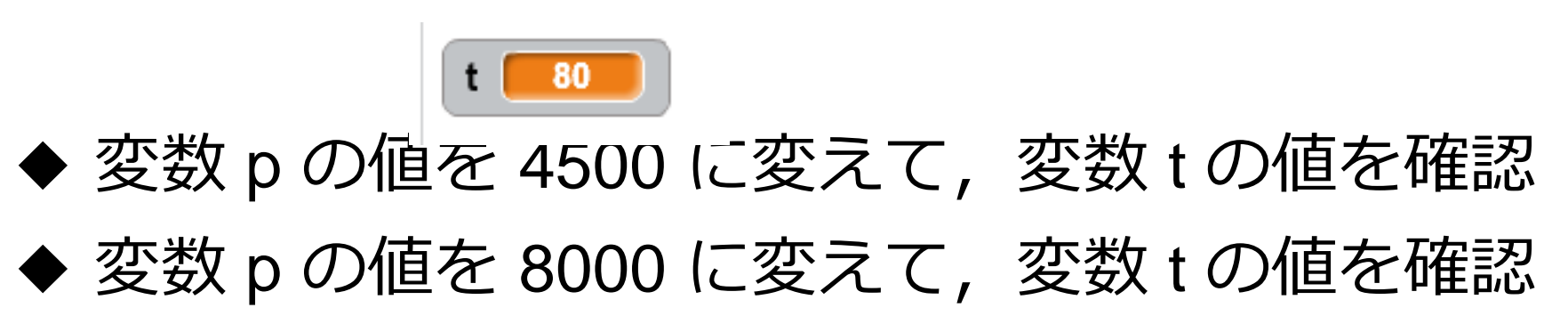

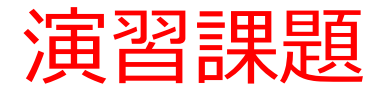

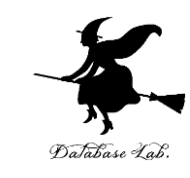

### 正方形の面積を求めたい ◆ 下のようにプログラムを作りなさい

| ▶ がクリックされたとき              |
|---------------------------|
| <b>p▼を 8000</b> (こする      |
| t • を <b>p * p</b> にする    |
| 変数 <mark>t *</mark> を表示する |

◆ 変数 p の値を 10 に変えて, 変数 t の値を確認
◆ 変数 p の値を 25 に変えて, 変数 t の値を確認
◆ 変数 p の値を 12.5 に変えて, 変数 t の値を確認

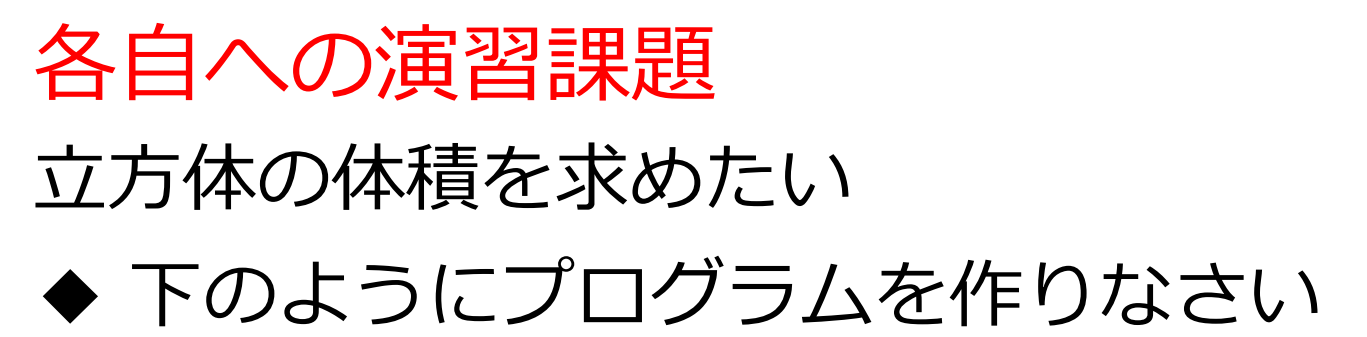

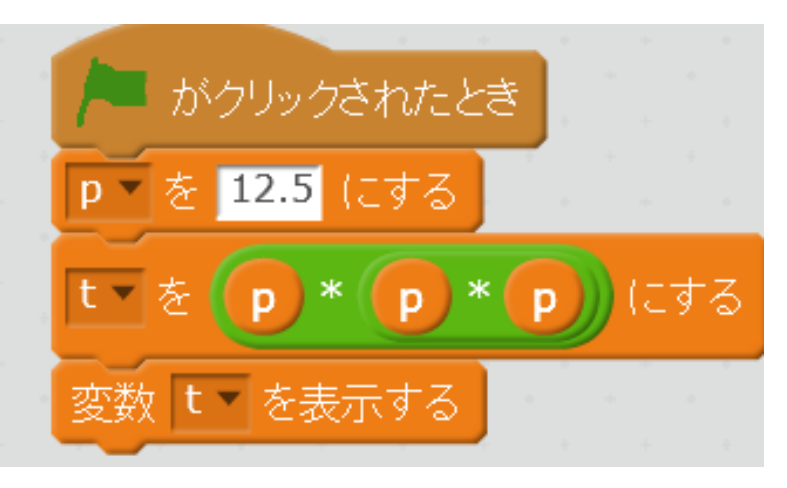

◆ 変数 p の値を 10 に変えて,変数 t の値を確認
◆ 変数 p の値を 25 に変えて,変数 t の値を確認
◆ 変数 p の値を 12.5 に変えて,変数 t の値を確認

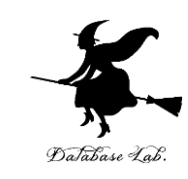

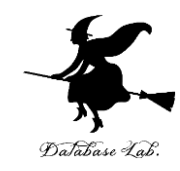

# 3. Scratch での条件分岐

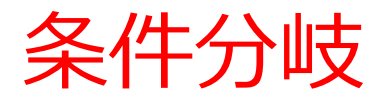

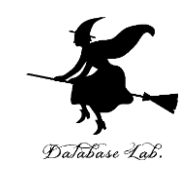

## 変数や式の値によって,結果が変わる 例えば age の値が 20未満 → 100 yen

#### 20以上 → 200 yen

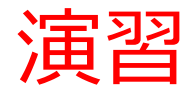

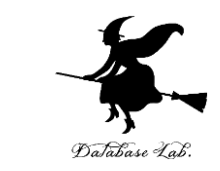

# 今まで作成したブロックは不要なので、ブロック を

 マウスの右ボタンを押しながら、中央エリアにド ラッグする.

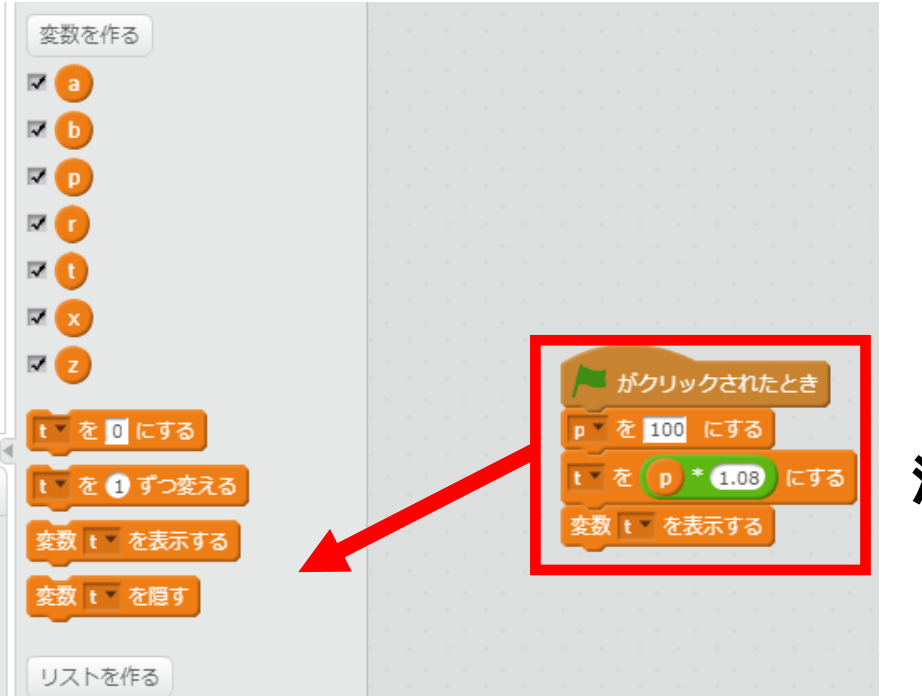

ドラッグすると 消える

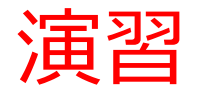

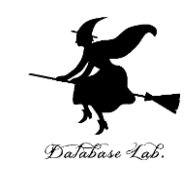

#### 次のブロックを使う

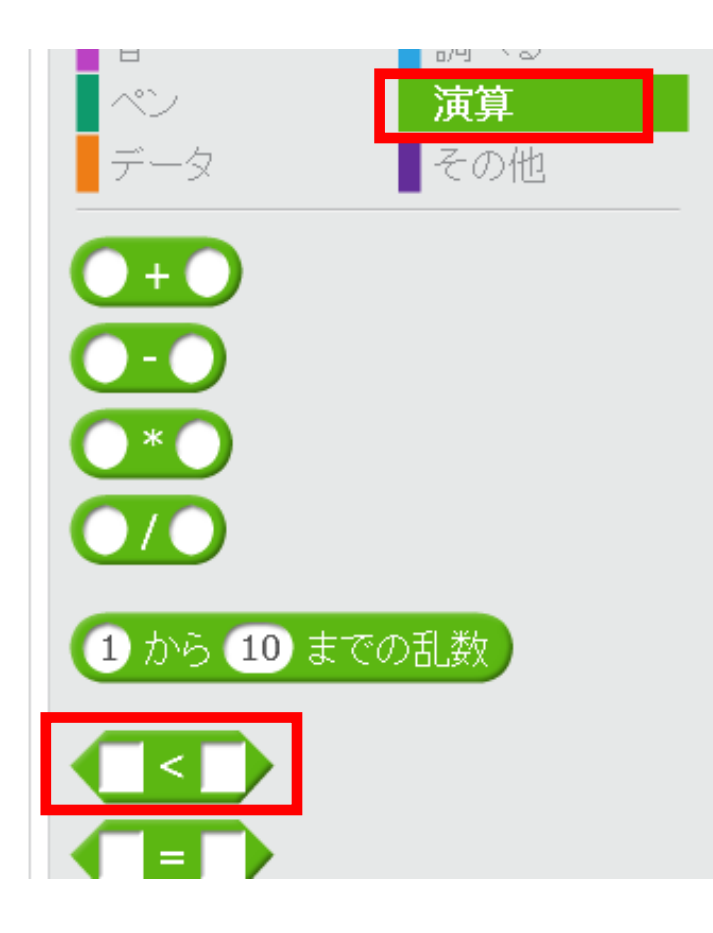

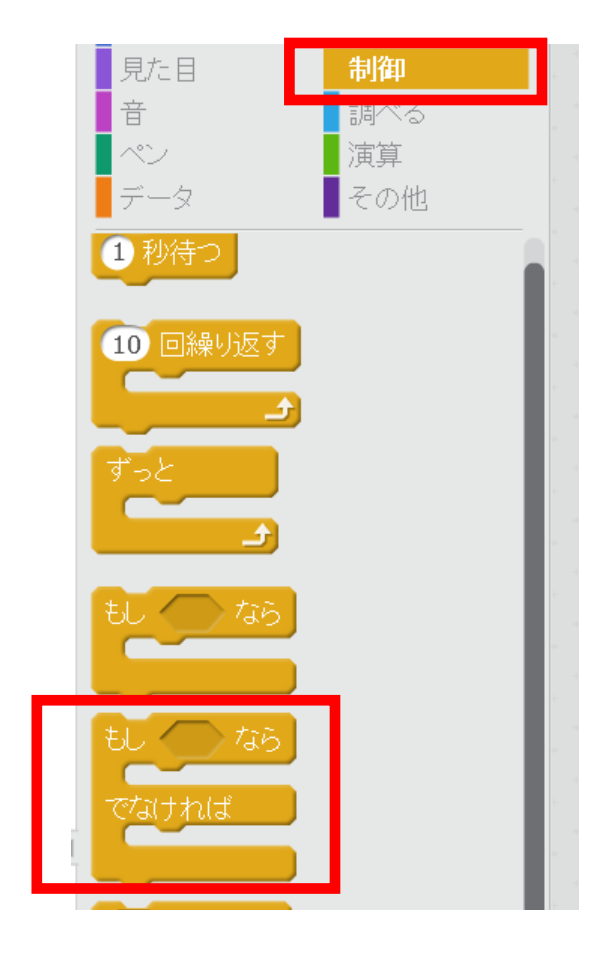

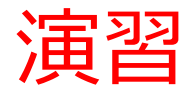

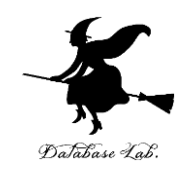

#### 次の2つの変数を作る

- age
- price

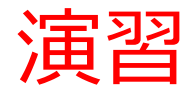

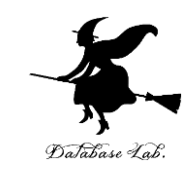

#### ブロックを下のように組み立てる

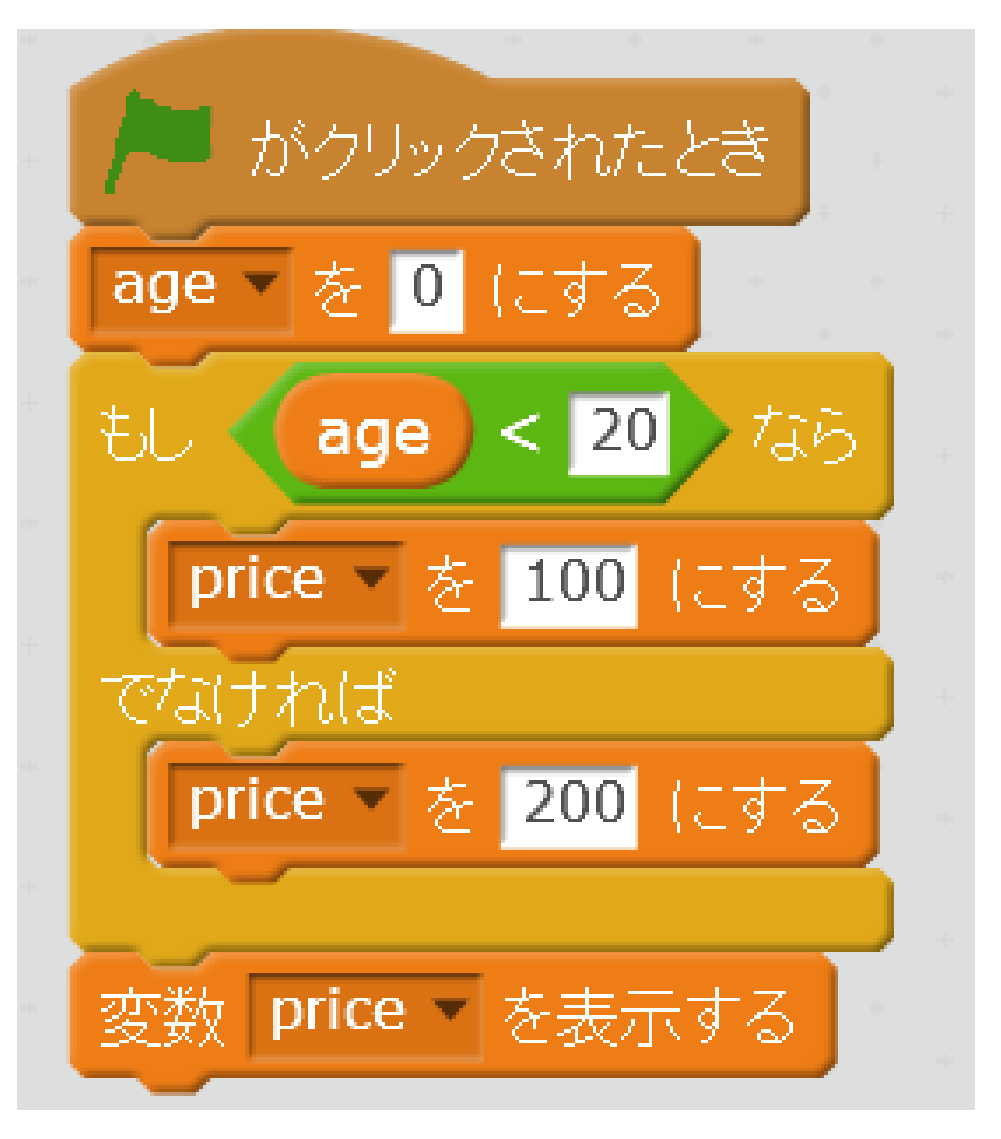

![](_page_39_Picture_0.jpeg)

![](_page_39_Picture_1.jpeg)

#### ・ 変数 age の値を 18 にして、実行ボタンを押すと、 price の値が 100 になることを確認

![](_page_39_Figure_3.jpeg)

![](_page_40_Picture_0.jpeg)

![](_page_40_Picture_1.jpeg)

 ・ 変数 age の値を 30 にして、実行ボタンを押すと、 price の値が 200 になることを確認

![](_page_40_Figure_3.jpeg)

![](_page_41_Picture_0.jpeg)

#### ある映画館は

- 12歳未満 400円
- 12歳以上18歳未満 800円
- 18歳以上 1500円
- 右のようにブロックを 組み立てなおしなさい
- そして, 変数 age の値を 10, 15, 20 と変えて, 実行

![](_page_41_Picture_7.jpeg)

![](_page_41_Picture_8.jpeg)

![](_page_42_Picture_0.jpeg)

#### あるバスは

- 6歳未満 0円
- 12歳未満 100円
- 12歳以上 200円
- 自分で考えて, ブロックを 組み立てなおしなさい
- そして, 変数 age の値を 5, 10, 15, 20 と変えて, 実行してみなさい

![](_page_42_Picture_7.jpeg)

![](_page_42_Picture_8.jpeg)

43

![](_page_43_Picture_0.jpeg)

# 4. Scratch での繰り返し

![](_page_44_Picture_0.jpeg)

![](_page_44_Picture_1.jpeg)

- 同じような処理を繰り返すこと.
- 変数の値を変えながら,繰り返すのが定石

![](_page_45_Picture_0.jpeg)

![](_page_45_Picture_1.jpeg)

#### • 新しいブロックを使う

![](_page_45_Figure_3.jpeg)

キャラクタを動かす

繰り返す

![](_page_46_Picture_0.jpeg)

![](_page_46_Picture_1.jpeg)

#### 今まで作成したブロックは不要なので、ブロック をマウスの右ボタンを押しながら、中央エリアに ドラッグする.

![](_page_46_Picture_3.jpeg)

#### ドラッグすると **消える**

![](_page_47_Picture_0.jpeg)

![](_page_47_Picture_1.jpeg)

#### 次の2つの変数を作る

- C
- d

![](_page_48_Picture_0.jpeg)

![](_page_48_Picture_1.jpeg)

#### • ブロックを下のように組み立てる

がクリックされたとき c▼を にする 0 120 まで繰り返す С dマを ж 1.2 (こする С ずつ変える (1) を C 🔽 0 c)、y座標を にする ×座標を

![](_page_49_Picture_0.jpeg)

#### ・実行ボタンを押すとキャラクタが動くことを確認

![](_page_49_Figure_2.jpeg)

![](_page_50_Picture_0.jpeg)

![](_page_50_Picture_1.jpeg)

•「-0.6」のように書き換えて, もう1度実行して みなさい

| 🔎 がクリックされたとき                                        |    |
|-----------------------------------------------------|----|
| C ▼ を ○ (こする)                                       |    |
| c > 120 まで繰り返す                                      |    |
| <b>d</b> ▼を <b>c</b> * -0.6 こする                     |    |
| <b>c</b> を 1 ずつ変える                                  |    |
| <b>×</b> 座標を <mark>こ</mark> 、y座標を <mark>d</mark> (こ | する |
|                                                     |    |

まとめ

![](_page_51_Picture_1.jpeg)

![](_page_51_Figure_2.jpeg)

![](_page_52_Picture_0.jpeg)

![](_page_52_Picture_1.jpeg)

#### ・今度は、次のブロックを使う

![](_page_52_Picture_3.jpeg)

![](_page_53_Picture_0.jpeg)

![](_page_53_Picture_1.jpeg)

#### 今まで作成したブロックは不要なので、ブロック をマウスの右ボタンを押しながら、中央エリアに ドラッグする.

![](_page_53_Figure_3.jpeg)

#### ドラッグすると **消える**

![](_page_53_Picture_5.jpeg)

![](_page_54_Picture_0.jpeg)

![](_page_54_Picture_1.jpeg)

#### 次の2つの変数を作る

- XX
- VX

![](_page_55_Picture_0.jpeg)

![](_page_55_Picture_1.jpeg)

# 「ねこ」のキャラクタを, • 速さ: 1 に設定して,動かしていく.

• 一度, 右のようにブロックを 組み立てなおしなさい

![](_page_55_Picture_4.jpeg)

![](_page_56_Picture_0.jpeg)

# 実行ボタンを押すとキャラクタが動くことを確認 (キャラクタが右端まで行くと、プログラムが自動 で止まる)

![](_page_56_Figure_2.jpeg)

![](_page_56_Picture_3.jpeg)